多変量解析の基礎として線形代数を学ぶというのが、この講義の趣旨でしたから、細かい ことよりも、多変量解析がどのように線形代数とつながっているのか、大きな枠組みがわ からば良いと思っていました。その趣旨からすると、主成分分析まで行きたかったのです が、さすがに時間的に無理だったようです。話しておきたかったのは、疑似逆行列を使っ た重回帰分析と、特異値分解、主成分分析です。多変量解析が、線形代数と関係をざっく りまとめてしまえば、「説明変数が多くて、関係性が把握しにくいデータを、不必要な説 明変数を切り捨て、いくつかの説明変数(主成分)に集約し、関係性を把握する。| のが、 多変量解析です。線形代数では、関係性を行列で表現しますが、その行列を直交的な関係 に投影して、素それぞれの。直交軸の説明力の大きさを、固有値として表現します。今ま で説明してきたのは、正則な行列(ざっくり言えば正方行列ですが、形だけが正方行列で あっても正則でない行列はいくらでもあります。もう少し数学的に言えば、それに具多的 な被説明変数を与えて、それを連立方程式と考えた時に、唯一解が得られる行列が正則で す。)でした。また、正方行列でない行列については、その転置行列と掛け合わせて得ら れる、対称行列を扱ってきました。しかし、実際のデータは、サンプルサイズが測定項目 の数よりはるかに多いのが普通でしょう。この場合に、最適な係数行列を計算するのが重 回帰分析ですね。ですから、重回帰分析も、データを近似的な最適解に圧縮しているので す。行列では行方向にできることは列方向でもできるのが普通ですから、列方向に圧縮す ることも可能です。そのための数学的なテクニックが、特異値分解です。また、実施に列 方向の項目を集約化しているのが主成分分析です。どちらも線形代数の本、多変量解析の 本やネットの解説に転がっています。私のブログにもありますので、そのあたりは自習で お願いします。ということで、その入り口として、線形代数的に疑似逆行列を使って重回 帰分析をします。安瀬そのようなことが出来るのかという解説は、私がブログに書いた解 説を読んでください。その後、特異値分解、主成分分析を読んでください。ここでは、線 形代数と多変量解析の関係が何となく感覚的にわかれば十分だと思います。 いつもは、計算しやすく解説しやすいように、サンプルデータを作るのですが、今回は、

それだけの時間的余裕がないので、ネットで拾ったデータを使います。

| 最寄り駅までの時間 | モーニング | 店限定商品 | 年間売上(万円) |
|-----------|-------|-------|----------|
| 6         | 0     | 2     | 7800     |
| 3         | 1     | 4     | 8718     |
| 1.5       | 1     | 5     | 9401     |
| 4         | 1     | 1     | 8596     |
| 7         | 0     | 0     | 7235     |
| 1.5       | 1     | 6     | 9396     |
| 9         | 0     | 2     | 7749     |
| 2         | 1     | 6     | 9288     |
| 7         | 0     | 1     | 7581     |
| 8         | 1     | 4     | 8434     |

表1 店の売り上げと店の場所・モーニング・限定メニュー

モーニング:モーニングサービス有;1、モーニングサービス無:0

これを定数項も含めて行列形式で書くと以下のようになり、定数項も含めた、係数行列 B の最適化問題になります。

$$\begin{pmatrix} 1 & 6 & 0 & 2 \\ 1 & 3 & 1 & 4 \\ 1 & 1.5 & 1 & 5 \\ 1 & 4 & 1 & 1 \\ 1 & 7 & 0 & 0 \\ 1 & 1.5 & 1 & 6 \\ 1 & 9 & 0 & 2 \\ 1 & 2 & 1 & 6 \\ 1 & 7 & 0 & 1 \\ 1 & 8 & 1 & 4 \end{pmatrix} \begin{pmatrix} b_0 \\ b_1 \\ b_2 \\ b_3 \end{pmatrix} = \begin{pmatrix} 7800 \\ 8718 \\ 9401 \\ 8596 \\ 7235 \\ 9396 \\ 7749 \\ 9288 \\ 7581 \\ 8434 \end{pmatrix}$$

以下のように行列に名前を付けて

$$A = \begin{pmatrix} 1 & 6 & 0 & 2 \\ 1 & 3 & 1 & 4 \\ 1 & 1.5 & 1 & 5 \\ 1 & 4 & 1 & 1 \\ 1 & 7 & 0 & 0 \\ 1 & 1.5 & 1 & 6 \\ 1 & 9 & 0 & 2 \\ 1 & 2 & 1 & 6 \\ 1 & 7 & 0 & 1 \\ 1 & 8 & 1 & 4 \end{pmatrix}, \quad B = \begin{pmatrix} b_0 \\ b_1 \\ b_2 \\ b_3 \end{pmatrix}, \quad Y = \begin{pmatrix} 7800 \\ 8718 \\ 9401 \\ 8596 \\ 7235 \\ 9396 \\ 7749 \\ 9288 \\ 7581 \\ 8434 \end{pmatrix}$$

||*AB* – *Y*||のノルムを最小化するわけですが、普通は2次のユークリッドノルムを最小化するので、これを最小二乗法と言います。

これを、解くのは、どのように計算しても構いませんが、ここでは、結果を急ぐので、エ クセルのデータ分析を使います。エクセルのデータ分析には重回帰が組み込まれています。

最寄駅までの時間 モーニング 店限定商品数 年間売り上げ (万円) 1.5 1.5 

まず、エクセル上に説明変数と非雪面変数のYの行列を作ります。

次に、上部の機能の選択でデータ→データ分析とクリックすると下の画面が出てきます。 ここで回帰分析を選択して OK をクリック。

| ?                                                                | ×          |
|------------------------------------------------------------------|------------|
| へ                                                                | JL         |
| へルプ( <u>)</u><br>による平均の検定<br>定した 2 標本による検定<br>くないと仮定した 2 標本による検定 | <u>1</u> ) |
| 5平均の検定  イ                                                        |            |

以下の画面になります。

| 回帰分析                                                                                                    | ?                           | ×               |
|----------------------------------------------------------------------------------------------------|-----------------------------|-----------------|
| 入力元       入力 Y 範囲(Y):       ① オバル(L)       □ オバル(L)       □ 有意水準(Q)                                                                                                    | OK<br>キャンセ<br>ヘルプ( <u>t</u> | ル<br><u>土</u> ) |
| <ul> <li>出力オブション</li> <li>一覧の出力先(<u>S</u>):</li> <li>① 新規フークシート(<u>P</u>):</li> <li>① 新規ブック(<u>W</u>)</li> <li>残差</li> <li>□ 残差(<u>R</u>)</li> <li>□ 残差グラフの作成(<u>D</u>)</li> <li>□ 標準化された残差(<u>I</u>)</li> <li>□ 観測値グラフの作成(<u>I</u>)</li> </ul> |                             |                 |
| 正規確率<br>□ 正規確率グラフの作成(N)                                                                                                    |                             |                 |

この画面で、入力Y範囲(Y)は下図の黄色で示したYの行列を、入力X範囲(X)は青で示し

た A の行列を選択します。有意水準は必要だと思う有意水準に設定してください。その上 で、一覧の出力先を指定し、OK をクリックします。

すると、回帰分析の結果が示されます。

| 4  | С        | D     | E       | F          | G | н       | 1        | 1           | K            | L        | М            | N        | 0        | Ρ        | Q |
|----|----------|-------|---------|------------|---|---------|----------|-------------|--------------|----------|--------------|----------|----------|----------|---|
| i. |          |       |         |            |   |         |          |             |              |          |              |          |          |          |   |
| 2  | 最寄駅までの時間 | モーニング | 实现定意品数  | 年間売り上げ(万円) |   |         |          |             |              |          |              |          |          |          |   |
| 5  | 6        | 0     | 2       | 7800       |   | 機要      |          |             |              |          |              |          |          |          |   |
| 1  | 3        | 1     | 4       | 8/18       |   |         |          |             |              |          |              |          |          |          |   |
| 6  | 1.5      | 1     | (I ) (B | 9401       |   | 同帰      | 統計       |             |              |          |              |          |          |          |   |
| 5  | 4        | 1     | 1       | 8596       |   | 重相関R    | 0.982344 |             |              |          |              |          |          |          |   |
| e. | 7        | 0     | 0       | 7235       |   | 重決定 RZ  | 0.965    |             |              |          |              |          |          |          |   |
| 5  | 1.5      | 1     | 6       | 9396       |   | 推正 RZ   | 0.9475   |             |              |          |              |          |          |          |   |
| 8  | 9        | 0     | 2       | 7749       |   | 標準編幕    | 182.8436 |             |              |          |              |          |          |          |   |
| 0  | Z        | 1     | 1       | 9288       |   | 統制数     | 10       |             |              |          |              |          |          |          |   |
| 1  | 7        | 0     | 1       | 7581       |   |         |          |             |              |          |              |          |          |          |   |
| z  | 8        | 1     | 4       | 8434       |   | 分数分析表   | E        |             |              |          |              |          |          |          |   |
| 3  |          |       |         |            |   |         | 自由度      | 定助          | 分数           | 利された分析   | 有意F          |          |          |          |   |
| 4  |          |       |         |            |   | 同傳      | 3        | 5530532.988 | 1843510.996  | 55.14249 | 9.25511E-05  |          |          |          |   |
| 5  |          |       |         |            |   | 残益      | 6        | 200590.612  | 33431.76867  |          |              |          |          |          |   |
| 6  |          |       |         |            |   | 合計      | 9        | 5731123.6   |              |          |              |          |          |          |   |
| 7  |          |       |         |            |   |         |          |             |              |          |              |          |          |          |   |
| 8  |          |       |         |            |   |         | 係数       | 標準編集        | t            | P-恤      | 下限 95%       | 上很 95%   | 下線 95.0% | 上限 95.0% |   |
| 9  |          |       |         |            |   | 切开      | 8059,304 | 277.1699682 | 29.07711679  | 1.1E-07  | 7381.093055  | 8737.514 | 7381.093 | 8737.514 |   |
| 0  |          |       |         |            |   | X 1 1   | -89.5908 | 32.7510224  | -2.735510353 | 0.033937 | -169.7296257 | -9.4519  | -169.73  | -9.4519  |   |
| 1  |          |       |         |            |   | Xéz     | 58Z.3701 | 190.5379867 | 3.056451591  | 0.022326 | 116.1404748  | 1048.6   | 116.1405 | 1048.6   |   |
| Z  |          |       |         |            |   | X 1/3 3 | 145.1836 | 43.59435719 | 3.330329761  | 0.0158   | 38.51203592  | 251.8551 | 38.51204 | 251.8551 |   |
| 3  |          |       |         |            |   |         |          |             |              |          |              |          |          |          |   |

| 統計       |                                                                                                    |                                                                                                    |                                                                                                    |                                                                                                    |                                                                                                  |                                                                                                    |                                                                                                    |
|----------|----------------------------------------------------------------------------------------------------|----------------------------------------------------------------------------------------------------|----------------------------------------------------------------------------------------------------|----------------------------------------------------------------------------------------------------|--------------------------------------------------------------------------------------------------|----------------------------------------------------------------------------------------------------|----------------------------------------------------------------------------------------------------|
| 0.982344 |                                                                                                    |                                                                                                    |                                                                                                    |                                                                                                    |                                                                                                  |                                                                                                    |                                                                                                    |
| 0.965    |                                                                                                    |                                                                                                    |                                                                                                    |                                                                                                    |                                                                                                  |                                                                                                    |                                                                                                    |
| 0.9475   |                                                                                                    |                                                                                                    |                                                                                                    |                                                                                                    |                                                                                                  |                                                                                                    |                                                                                                    |
| 182.8436 |                                                                                                    |                                                                                                    |                                                                                                    |                                                                                                    |                                                                                                  |                                                                                                    |                                                                                                    |
| 10       |                                                                                                    |                                                                                                    |                                                                                                    |                                                                                                    |                                                                                                  |                                                                                                    |                                                                                                    |
|          |                                                                                                    |                                                                                                    |                                                                                                    |                                                                                                    |                                                                                                  |                                                                                                    |                                                                                                    |
| ŧ        |                                                                                                    |                                                                                                    |                                                                                                    |                                                                                                    |                                                                                                  |                                                                                                    |                                                                                                    |
| 自由度      | 変動                                                                                                    | 分散                                                                                                    | 刂された分樻                                                                                                    | 有意 F                                                                                                    |                                                                                                  |                                                                                                    |                                                                                                    |
| 3        | 5530532.988                                                                                                    | 1843510.996                                                                                                    | 55.14249                                                                                                    | 9.25511E-05                                                                                                    |                                                                                                  |                                                                                                    |                                                                                                    |
| 6        | 200590.612                                                                                                    | 33431.76867                                                                                                    |                                                                                                    |                                                                                                    |                                                                                                  |                                                                                                    |                                                                                                    |
| 9        | 5731123.6                                                                                                    |                                                                                                    |                                                                                                    |                                                                                                    |                                                                                                  |                                                                                                    |                                                                                                    |
|          |                                                                                                    |                                                                                                    |                                                                                                    |                                                                                                    |                                                                                                  |                                                                                                    |                                                                                                    |
| 係数       | 標準誤差                                                                                                    | t                                                                                                    | P-値                                                                                                    | 下限 95%                                                                                                    | 上限 95%                                                                                           | 下限 95.0%                                                                                                    | 上限 95.09                                                                                                    |
| 8059.304 | 277.1699682                                                                                                    | 29.07711679                                                                                                    | 1.1E-07                                                                                                    | 7381.093055                                                                                                    | 8737.514                                                                                         | 7381.093                                                                                                    | 8737.514                                                                                                    |
| -89.5908 | 32.7510224                                                                                                    | -2.735510353                                                                                                    | 0.033937                                                                                                    | -169.7296257                                                                                                    | -9.4519                                                                                          | -169.73                                                                                                    | -9.4519                                                                                                    |
| 582.3701 | 190.5379867                                                                                                    | 3.056451591                                                                                                    | 0.022326                                                                                                    | 116.1404748                                                                                                    | 1048.6                                                                                           | 116.1405                                                                                                    | 1048.6                                                                                                    |
| 145.1836 | 43.59435719                                                                                                    | 3.330329761                                                                                                    | 0.0158                                                                                                    | 38.51203592                                                                                                    | 251.8551                                                                                         | 38.51204                                                                                                    | 251.855                                                                                                    |
|          | 統計<br>0.982344<br>0.965<br>0.9475<br>182.8436<br>10<br>自由度<br>3<br>6<br>9<br>係数<br>8059.304<br>- 89.5908<br>582.3701<br>145.1836 | <ul> <li>統計</li> <li>0.982344</li> <li>0.965</li> <li>0.9475</li> <li>182.8436</li> <li>10</li> <li>10</li> <li>11</li> <li>10</li> <li>10</li> <li>10</li> <li>10</li> <li>10</li> <li>10</li> <li>10</li> <li>11</li> <li>11</li> <li>11</li> <li>12.8436</li> <li>10</li> <li>10</li> <li>10</li> <li>10</li> <li>10</li> <li>11</li> <li>11</li> <li>11</li> <li>11</li> <li>11</li> <li>11</li> <li>11</li> <li>11</li> <li>11</li> <li>11</li> <li>11</li> <li>11</li> <li>11</li> <li>12</li> <li>12</li> <li12< li=""> <li>12</li></li12<></ul> | 点         点           純計         二           0.982344         二           0.965         二           0.9475         二           0.9475         二           182.8436         二           10         二           10         二           110         二           111         三           111         111           111         111           111         111           111         111           111         111           111         111           111         111           111         111           111         111           111         111 | 点         点         点           (1)         (1)         (1)           (1)         (1)         (1)           (1)         (1)         (1)           (1)         (1)         (1)           (1)         (1)         (1)           (1)         (1)         (1)           (1)         (1)         (1)           (1)         (1)         (1)           (1)         (1)         (1)           (1)         (1)         (1)           (1)         (1)         (1)           (1)         (1)         (1)           (1)         (1)         (1)           (1)         (1)         (1)           (1)         (1)         (1)           (1)         (1)         (1)           (1)         (1)         (1)           (2)         (2)         (1)           (2)         (2)         (2)           (2)         (2)         (2)           (2)         (2)         (2)           (2)         (2)         (2)           (2)         (2)         (2)           (3)         (2)         (2) <td>点面         点面         点面         点面           統計         「二〇二〇二〇二〇二〇二〇二〇二〇二〇二〇二〇二〇二〇二〇二〇二〇二〇二〇二〇</td> <td>福田         Image: Marking and Marking and Arking and Arking and Marking and Arking and Arking and Arking</td> <td>点面         点面         点面         点面         点面         点面         点面           統計         「二〇         「二〇</td> | 点面         点面         点面         点面           統計         「二〇二〇二〇二〇二〇二〇二〇二〇二〇二〇二〇二〇二〇二〇二〇二〇二〇二〇二〇 | 福田         Image: Marking and Marking and Arking and Arking and Marking and Arking and Arking and Arking | 点面         点面         点面         点面         点面         点面         点面           統計         「二〇         「二〇 |

結果の部分を拡大すると、次のようになっています。

最後の表に定数項(切片)も含めて、最小二乗法で求めた、最適な係数とその有意性が島 されます。

これは、知っている人は知っているが、知らなくてもどうでも良いことなのですが、とり あえず、結果がどのようなるか知らないと次の話につながりませんので、どうのようにな るかだけを示しておきます。やりたかったことはこの計算ではありません。

エクセル上に定数項も含めた説明変数側の行列を作ります。これをAとします。

| А | 1 | 6   | 0 | 2 |
|---|---|-----|---|---|
|   | 1 | 3   | 1 | 4 |
|   | 1 | 1.5 | 1 | 5 |
|   | 1 | 4   | 1 | 1 |
|   | 1 | 7   | 0 | 0 |
|   | 1 | 1.5 | 1 | 6 |
|   | 1 | 9   | 0 | 2 |
|   | 1 | 2   | 1 | 6 |
|   | 1 | 7   | 0 | 1 |
|   | 1 | 8   | 1 | 4 |

次にこの転置行列を作ります。これをA<sup>T</sup>とします。エクセルで転置行列を作るときは、数 式の検索・行列のところにある T RANSPOSE というコマンドです。このコマンドを動か すにはコツがあって、それを知らないと絶対に動きません。まず、このコマンドでは実施 の結果が、一つのセルに出てくるのではなくて、行列で出てきますから、その行列を確保 して、そこでこのコマンドを指定します。下図の領域です。その上で、TRANSPOSE を選 択します。

| A | в | C   | U | E | L. | G | н | 1 | J | n | L |
|---|---|-----|---|---|----|---|---|---|---|---|---|
| A | 1 | 6   | 0 | 2 |    |   |   |   |   |   |   |
|   | 1 | 3   | 1 | 4 |    |   |   |   |   |   |   |
|   | 1 | 1.5 | 1 | 5 |    |   |   |   |   |   |   |
|   | 1 | 4   | 1 | 1 |    |   |   |   |   |   |   |
|   | 1 | 7   | 0 | 0 |    |   |   |   |   |   |   |
|   | 1 | 1.5 | 1 | 6 |    |   |   |   |   |   |   |
|   | 1 | 9   | 0 | 2 |    |   |   |   |   |   |   |
|   | 1 | 2   | 1 | 6 |    |   |   |   |   |   |   |
|   | 1 | 7   | 0 | 1 |    |   |   |   |   |   |   |
|   | 1 | 8   | 1 | 4 |    |   |   |   |   |   |   |
| A |   |     |   |   |    |   |   |   |   |   |   |

TRANSPOSEを選択すると、下図のような元の行列をしていするウインドウが出て来ます。

| 関数の引数               |          |                  |               |             |        |       | ?     | ×      |
|---------------------|----------|------------------|---------------|-------------|--------|-------|-------|--------|
| TRANSPOSE           |          |                  |               |             |        |       |       |        |
| 1                   | 2列       |                  |               | <u>+</u> =  | すべて    |       |       |        |
|                     |          |                  |               |             |        |       |       |        |
|                     |          |                  |               | =           |        |       |       |        |
| 配列の縦方向と横            | 方向のセル範囲の | の変換を行い           | ます。           | =           |        |       |       |        |
| 記列の縦方向と横            | ち向のセル範囲の | の変換を行い<br>配列 には行 | ます。<br>テ列変換を行 | =<br>うワークシー | -トのセル範 | 囲または値 | の配列を持 | 皆定します。 |
| 配列の縦方向と横<br>数式の結果 = | ち向のセル範囲の | の変換を行い<br>配列 には行 | ます。<br>行列変換を行 | =<br>うワークシー | -トのセル範 | 囲または値 | の配列を打 | 旨定します。 |

この画面で、行列Aの範囲を指定して、Enterを押せばよいのですが、続いてOKを押し

てしまうと、行列は出てきません。OKではなくて、Ctrl と Shift を押しながら、Enter を 押します。すると、以下のように転置行列が表示されます。

| A <sup>T</sup> | 1 | 1 | 1   | 1 | 1 | 1   | 1 | 1 | 1 | 1 |
|----------------|---|---|-----|---|---|-----|---|---|---|---|
|                | 6 | 3 | 1.5 | 4 | 7 | 1.5 | 9 | 2 | 7 | 8 |
|                | 0 | 1 | 1   | 1 | 0 | 1   | 0 | 1 | 0 | 1 |
|                | 2 | 4 | 5   | 1 | 0 | 6   | 2 | 6 | 1 | 4 |

A<sup>T</sup>にAを掛けてA<sup>T</sup>Aを作ります。これは分散共分散行列ですね。エクセルでの行列の掛け 算は数式の数学/三角の MMULT というコマンドです。これも行列が出力されるから、先 に領域を確保して、その上で、MMULTを選択します。掛けられる行列、書ける行列を 指定した後に、やはりOKではなくて、Ctrl と Shift を押しながら、Enter を押します。す ると、以下のように行列の積が表示されます。

| A <sup>T</sup> A | 10 | 49    | 6  | 31    |
|------------------|----|-------|----|-------|
|                  | 49 | 312.5 | 20 | 113.5 |
|                  | 6  | 20    | 6  | 26    |
|                  | 31 | 113.5 | 26 | 139   |

次にこの分散共分散行列の逆行列を求めます。エクセルではこの計算は、数式の数学/三角 のところにある MINVERSE というコマンドです。これも出力が行列ですから、出力範囲 の行列を推定してから、INVERSE を実行し、Ctrl と Shift を押しながら、Enter を押して、 出力します。次のような結果になります。

| $(A^TA)^{-1}$ | 2.29791  | -0.25141 | -0.67933 | -0.18012 |
|---------------|----------|----------|----------|----------|
|               | -0.25141 | 0.032084 | 0.079278 | 0.015044 |
|               | -0.67933 | 0.079278 | 1.085935 | -0.11635 |
|               | -0.18012 | 0.015044 | -0.11635 | 0.056846 |

計算の確かさを確認するために、(*A<sup>T</sup>A*)((*A<sup>T</sup>A*)<sup>-1</sup>)を計算して、単位行列になることを確認 しておいた方が良いでしょう。結果は次のようになりました。

| $(A^{T}A)((A^{T}A)^{-1})$ | 1       | 7.22E-16 | 8.88E-16 | 2.22E-16 |
|---------------------------|---------|----------|----------|----------|
|                           | 0       | 1        | 1.78E-15 | 8.88E-16 |
|                           | 2.7E-15 | 2.22E-16 | 1        | 2.22E-16 |
|                           | -4E-15  | 1.78E-15 | 3.55E-15 | 1        |

計算の誤差を考えると、十分な結果でしょう。(A<sup>T</sup>A)<sup>-1</sup>に右からさらに、A<sup>T</sup>を掛けます。

| $(A^{T}A)^{-1}A^{T}$ | 0.429175 | 0.143846 | 0.340844 | 0.432803 | 0.538008387 | 0.16072 | -0.32507 | 0.035013 | 0.357885 | -1.11323 |
|----------------------|----------|----------|----------|----------|-------------|---------|----------|----------|----------|----------|
|                      | -0.02882 | -0.01571 | -0.04879 | -0.02876 | -0.02682553 | -0.0337 | 0.06743  | -0.01771 | -0.01178 | 0.144711 |
|                      | -0.43636 | 0.179025 | -0.05625 | 0.607369 | -0.12437596 | -0.1726 | -0.19853 | -0.13296 | -0.24073 | 0.575418 |
|                      | 0.02383  | -0.02396 | 0.010318 | -0.17946 | -0.07481861 | 0.06716 | 0.068961 | 0.074685 | -0.01797 | 0.051255 |

これを。左から Y の行列にかけます。

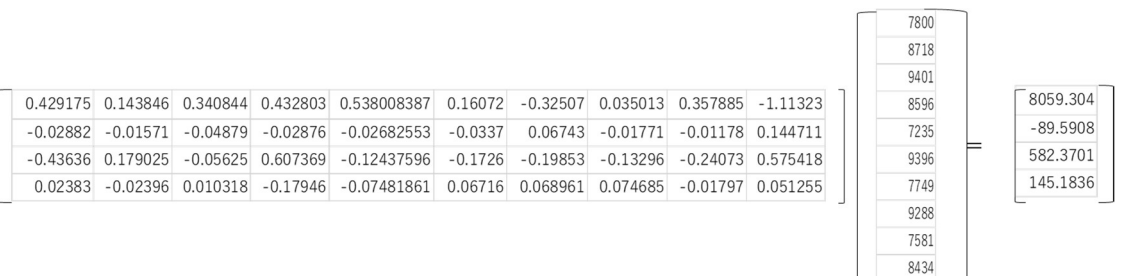

結果、部分だけを拡大すると、

| 8059.304 |
|----------|
| -89.5908 |
| 582.3701 |
| 145.1836 |

となります。これは、エクセルのデータ分析で行った回帰分析の結果と完全に一致してい ます。

つまり、 $(A^{T}A)^{-1}A^{T}$ には、Aが正則の行列の場合に、逆行列 $A^{-1}$ が、

## AB = Y

という方程式の両辺に、左からA<sup>-1</sup>という行列を掛けることによって。

 $A^{-1}AB = A^{-1}Y$ 

 $IB = A^{-1}Y$ 

## $B = A^{-1}Y$

という、計算によって、唯一解 B を与えるのと同様に、正則でない A について

AB = Y

という式に対して、左から、 $(A^T A)^{-1} A^T$ を掛けることによって

AB = Y

$$(A^T A)^{-1} A^T A B = (A^T A)^{-1} A^T Y$$

 $IB = (A^T A)^{-1} A^T Y$ 

 $B = (A^T A)^{-1} A^T Y$ 

という形で、最適解、近似解を与えるということです。そういうことから、 $(A^{T}A)^{-1}A^{T}$ の ことを、疑似逆行列 Pseudo inverse matrix と言います。何か手品のような感じですが、ど うしてそうなるのかということは、私のブログを読んでください。大切なことは、こうい う線形代数学的な変形によって、データを集約できるという感覚を持つことです。ここで、 こんなことをした目的は、線形代数と多変量解析の関係の感覚的な理解なのですが、エク セルで行列の計算をしたり、重回帰したできると、少し便利なことがあります。エータを 入力している途中で、何かと何かに関係がありそうだと思いつくことがあります。そんな 時に、エクセル上ですぐ儒回帰などが出来ると便利でしょう。分散共分散行列や相関行列 が見たくなることもあります。そんな時に、直ちに、行列の転置や掛け算、逆行列の計算 が、簡単なコマンドで計算できると楽でしょう(ちなみに、漁悪豪列のコマンドは、数学/ 三角の t ところにある MINVERSE というコマンドです。)。ただし、何でもエクセルでし ない方が良いということも確かです。例えば、固有値の計算も出来ますがあまりお勧めで はありません。いろいろなやり方が考えられますが、私は、データーのところにある、 What if 1 分析のゴール・シークという機能で、多次方程式を解くというやり方を試してみ ました。

| ファイル                                  | <b>ѫ</b> −д     | 挿入                                                            | ページレ                     | イアウト | 数式 | データ                          | 校開       | 表示   | 開発      | ヘルプ                                                                 | Q | 何をしますか |                  |            |                                     |                                                                                                    |      |                  | Ç. |
|---------------------------------------|-----------------|---------------------------------------------------------------|--------------------------|------|----|------------------------------|----------|------|---------|---------------------------------------------------------------------|---|--------|------------------|------------|-------------------------------------|----------------------------------------------------------------------------------------------------|------|------------------|----|
| 1000000000000000000000000000000000000 | )<br>新しい<br>エリ、 | つ<br>つ<br>つ<br>つ<br>つ<br>つ<br>つ<br>つ<br>つ<br>つ<br>つ<br>つ<br>つ | :リの表示<br>-ブルから<br>近使ったソー | حاي  |    | <b>接続</b><br>プロパティ<br>リンクの編集 | 2↓<br>∡↓ | 立べ替え | 711/9-  | <ul> <li>ヘリア</li> <li>ヘリア</li> <li>ヘラ 再適用</li> <li>デ 詳細設</li> </ul> | ŧ | E 切り位置 | <b>∎+0</b><br>©© | What-If 分析 | <ul> <li>予測</li> <li>シート</li> </ul> | <ul> <li>・</li> <li>・</li></ul> | 14 m | ?→ ソルバー<br>データ分析 |    |
|                                       |                 | 取得と                                                           | 変換                       |      | 接  | 続                            |          | 並べ   | 、替えとフィノ | 1/9-                                                                |   | データツー  | L.               | 予測         |                                     | アウトライン                                                                                                    | ß    | 分析               | ~  |
| G7                                    | *               | : ×                                                           | V .                      | 6x   |    |                              |          |      |         |                                                                     |   |        |                  |            |                                     |                                                                                                    |      |                  |    |

まず、エクセル上に、固有値を求める行列を作ります(青の部分)。次に、暫定的に入れ る固有の欄を作って、そこに適当な数値を入れます(黄色のセル)。ここでは、まず、1 を入れました。次に、この固有値の値を、先ほど作った行列の対角成分から差し引いた行 列を作ります(赤の部分)。この行列の行列式を作ります(緑のセル)(ここの関数は =MDETERM(B6:D8))。

|   | А | В     | С    | D     | E | F         | G        | Н        | 1        |  |
|---|---|-------|------|-------|---|-----------|----------|----------|----------|--|
| 1 |   |       |      |       |   |           |          |          |          |  |
| 2 |   | 72.4  | -9.4 | -38.4 |   | eig value | 100.2421 | 16.55245 | 0.905407 |  |
| 3 |   | -9.4  | 2.4  | 7.4   |   |           |          |          |          |  |
| 4 |   | -38.4 | 7.4  | 42.9  |   |           |          |          |          |  |
| 5 |   |       |      |       |   |           |          |          |          |  |
| 6 |   | 72.4  | -9.4 | -38.4 |   | 固有値       | 1        |          |          |  |
| 7 |   | -9.4  | 2.4  | 7.4   |   | 行列式       | 1502.3   |          |          |  |
| 8 |   | -38.4 | 7.4  | 42.9  |   |           |          |          |          |  |
| - |   |       |      |       |   |           |          |          |          |  |

これで準備完了です。ここでゴール・シークを開けて、ゴールのセル、ゴールとする値、 変化させるセルを指定して、OKを押します。ここでは、ゴールのセル(数式入力セル) はG7(緑色)、ゴールとする値(目標値)は当然、行列式=0で、変化させるセルは G6(黄色)です。

|                      | \$6\$7      | 1   |
|----------------------|-------------|-----|
| 目標値(⊻):              | 0           |     |
| 変化させるセル( <u>C</u> ): | \$G\$6      | Ţ   |
| OK                   | <b>+</b> t7 | レセル |

これらを入力して OK を押せば、しばらくして答えが出ます。

|   | A | В        | С        | D        | E | F         | G        | Н        | 1        |  |
|---|---|----------|----------|----------|---|-----------|----------|----------|----------|--|
| 1 |   |          |          |          |   |           |          |          |          |  |
| 2 |   | 72.4     | -9.4     | -38.4    |   | eig value | 100.2421 | 16.55245 | 0.905407 |  |
| 3 |   | -9.4     | 2.4      | 7.4      |   |           |          |          |          |  |
| 4 |   | -38.4    | 7.4      | 42.9     |   |           |          |          |          |  |
| 5 |   |          |          |          |   |           |          |          |          |  |
| 6 |   | 71.49459 | -9.4     | -38.4    |   | 固有値       | 0.905407 |          |          |  |
| 7 |   | -9.4     | 1.494593 | 7.4      |   | 行列式       | -2.6E-07 |          |          |  |
| 8 |   | -38.4    | 7.4      | 41.99459 |   |           |          |          |          |  |
| 0 |   |          |          |          |   |           |          |          |          |  |

得られた固有値は 0.905407 ですが、 3 次の正方行列ですから、固有値は最大 3 つありま す。そこで、固有値(G6)に 10 をいれて、もう一度、ゴールシークを実行すると、 16.55245 が得られます。さらに、G6 に 100 を入れて、ゴールシークを実行すると 100.2421 が得られます。

固有ベクトルを求めるには、solverを使って、固有値を与えて、基底ベクトルを変化させて、最適化するという計算方法が考えられます。とりあえず、やってみます。以下の行列計算を*e*について解けば良いのですから

$$\begin{pmatrix} \begin{pmatrix} a & b & c \\ d & e & f \\ g & h & i \end{pmatrix} - \lambda \begin{pmatrix} 1 & 0 & 0 \\ 0 & 1 & 0 \\ 0 & 0 & 1 \end{pmatrix} \begin{pmatrix} e1 \\ e2 \\ e3 \end{pmatrix} = \begin{pmatrix} 0 \\ 0 \\ 0 \end{pmatrix}$$
$$e = \begin{pmatrix} e1 \\ e2 \\ e3 \end{pmatrix}$$

, eは基底となってる単位行列で $e1^2 + e2^2 + e3^2 = 1$ 

エクセル上に固有ベクトルを求める行列を作り(青の部分)、求める固有ベクトルが属す る固有値のセルをつくり(灰色の部分)、対処となる行列の対角成分から固有値を差し引 いた行列を作り(赤の部分)、これに、暫定的に作った固有ベクトル、ここでは  $e = \begin{pmatrix} 1 \\ 0 \\ 0 \end{pmatrix}$ とした。緑の部分、単位ベクトルという制約があるので、ベクトルの成分の平方 和(SS)を作り、これを1とした。その上で、赤の行列に緑の行列を掛けて、黄色のベクト ルを得た。このベクトルを $\begin{pmatrix} 0 \\ 0 \\ 0 \end{pmatrix}$ とすべく、ソルバーを実行するのだが、その目的値として、 求めたベクトルの平方和のセルを作った(橙色の部分 J17)

| A | В        | L        | U        | E | F   | G        | н  | l | J        | ĸ |
|---|----------|----------|----------|---|-----|----------|----|---|----------|---|
|   | 72.4     | -9.4     | -38.4    |   |     |          |    |   |          |   |
|   | -9.4     | 2.4      | 7.4      |   |     |          |    |   |          |   |
|   | -38.4    | 7.4      | 42.9     |   |     |          |    |   |          |   |
|   |          |          |          |   | 固有値 | 100.2421 |    |   |          |   |
|   | -27.8421 | -9.4     | -38.4    |   |     |          | e1 | 1 | -27.8421 |   |
|   | -9.4     | -97.8421 | 7.4      |   |     |          | e2 | 0 | -9.4     |   |
|   | -38.4    | 7.4      | -57.3421 |   |     |          | e3 | 0 | -38.4    |   |
|   |          |          |          |   |     |          | SS | 1 | 2338.105 |   |
|   |          |          |          |   |     |          |    |   |          |   |

その上で、ソルバーを実行した。ソルバーのパラメータは以下の通り。パラメータを入力 し、解決を押す

| 目的セルの設定:(工)                                            | \$J\$17                            |                           | Î                             |
|--------------------------------------------------------|------------------------------------|---------------------------|-------------------------------|
| ]標値: ○ 最大値( <u>M</u> ) (                               | )最小値(№ ⑧指定値:(⊻)                    | 0                         |                               |
| を数セルの変更:( <u>B</u> )                                   |                                    |                           |                               |
| SI\$14:\$I\$16                                         |                                    |                           | Ť                             |
| 則約条件の対象:( <u>U</u> )                                   |                                    |                           |                               |
| I\$17 = 1                                              |                                    | ^                         | 追加( <u>A</u> )                |
|                                                        |                                    |                           | <u>変更(C)</u>                  |
|                                                        |                                    |                           | 削除( <u>D</u> )                |
|                                                        |                                    |                           | すべてリセット(R)                    |
|                                                        |                                    | ~                         | 読み込み/保存(L)                    |
| ☑ 制約のない変数を非負数                                          | にする( <u>K</u> )                    |                           |                               |
| 経決方法の選択: GRG 手<br>E)                                   | F線形                                | ~                         | オプション(P)                      |
| -/<br>解決方法<br>滑らかな非線形を示すソルバ<br>レックス エンジン、滑らかでは<br>ださい。 | ー問題には GRG 非線形エン:<br>ない非線形を示すソルバー問題 | ジン、線形を示すソル<br>にはエボリューショナリ | バー問題には LP シンプ<br>ー エンジンを選択してく |

下図がその結果である。

|    | A | В        | С        | D        | Е | F   | G        | н  | 1        | J        | ł |
|----|---|----------|----------|----------|---|-----|----------|----|----------|----------|---|
| 10 |   | 72.4     | -9.4     | -38.4    |   |     |          |    |          |          |   |
| 11 |   | -9.4     | 2.4      | 7.4      |   |     |          |    |          |          |   |
| 12 |   | -38.4    | 7.4      | 42.9     |   |     |          |    |          |          |   |
| 13 |   |          |          |          |   | 固有値 | 16.55245 |    |          |          |   |
| 14 |   | 55.84755 | -9.4     | -38.4    |   |     |          | e1 | 0.571479 | 0.001073 |   |
| 15 |   | -9.4     | -14.1525 | 7.4      |   |     |          | e2 | 0.048804 | -0.00078 |   |
| 16 |   | -38.4    | 7.4      | 26.34755 |   |     |          | e3 | 0.819164 | -0.0007  |   |
| 17 |   |          |          |          |   |     |          | SS | 1        | 2.26E-06 |   |
| 18 |   |          |          |          |   |     |          |    |          |          |   |

この例では、固有値 16.55245 を入れた。この場合には、

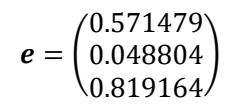

と、おそらく正しい計算結果が出る。しかし、固有値 100.2421 や 0.905407 を入れると、 下図のように、計算できないという返答が返ってくる。

| ソルバーの結果                                         |                 | × |
|-------------------------------------------------|-----------------|---|
| 実行可能解が見つかりませんでした。                               | レポート            |   |
| <ul> <li>シルパーの解の保持</li> <li>計算前の値に戻す</li> </ul> | 実行可能性<br>実行可能範囲 | Л |
| ロンルバー パラメーターのダイアログに戻る                           | ロアウトライン レポート    |   |
| <u></u> キャンセル                                   | シナリオの保存         |   |
| 実行可能解が見つかりませんでした。                               |                 |   |
| すべての制約条件を満たす点が見つかりません。                          |                 |   |

おそらく、私のノートパソコンの計算能力が低く、固有値が大きすぎたり小さすぎたりす ると、計算が途中でオーバーフローしてしまうのだろう。数値を適当に大きくしたり、小 さくしたりすれば、答えが出るかもしれないが、そんなことまでしたくはない。そもそも、 固有値を求めるときにも、何回も試行的にゴール・シークを繰り返さなくてはならない。 そんなことをしたい暇人はそんなにいないだろう。そういう意味で、エクセル上で、固有 値、固有ベクトルを計算するのはお勧めでない。R ならば、極めて簡単にあっという間に 答えが返ってくる。ただし、エクセル上で線形代数的な計算をしてみることは、自分の理 解を確かめたり、理解を深めるのに役に立つ、ゲーム感覚で解法を考えるのは面白いかも しれない。ネット上にそのような試みの紹介もされている。

実は、この後、特異値分解について、何かやってみるつもりでいました。特異値分解は、 線形代数を理解するキーのようなところがありますし、工学分野も含めていろいろなとこ ろで使われているテクニックだからです。特異値分解を逆方向にした演算で、疑似逆行列 が作れるというのをやりたかったのですが、ここ投げた計算事例を使って、両者がピタリ と一致するというのを見せたかったのですが、今のところうまくいきません。近いところ までは行くのですが、細かい数値が一致しません。ということで投げ出してしまいました。 エクセルで固有値や固有ベクトルを計算する方法を考えるという、つまらないゲームに夢 中になって、時間が足りなくなってしまいました。ということで、どなたか上手なやり方 を知っていたら教えてください。